#### How to check your Inspections status?

| Step 1     | •• Sign into your portal:<br>City of Norman, OK<br>Building an Inclusive Community |                |               | < Connect | With Us 🛛 💊 Contact |               |
|------------|------------------------------------------------------------------------------------|----------------|---------------|-----------|---------------------|---------------|
|            | For Residents & Visitors                                                           | For Businesses | Public Safety | Your (    | Government          | News & Events |
| Home > Cit | y of Norman Web Portal                                                             |                |               |           |                     |               |
| City       |                                                                                    | . what         |               |           |                     |               |

## City of Norman Web Portal

Sign In My Shopping Cart (0) Portal Home Search for a Property Portal Help

## Step 2. Go to My Items:

# **City of Norman Web Portal**

Welcome

Sign Out My Account My Items My Shopping Cart (0) Portal Home Search for a Property Portal Help

Step 3. Go down to My Building Permit Applications:

## City of Norman Web Portal

#### Welcome

Sign Out My Account My Items My Shopping Cart (0) Portal Home Search for a Property Portal Help

#### My Items

This page lists all the applications and other items in which you are a contact.

#### Expand All Collapse All

My Business License Applications (0) ③

My Code Enforcement Complaints (0) ⊘

My Contractor License Applications (0) ③

My Miscellaneous Fees (0) ③

My Building Permit Applications (2) 💿

Garage Sale/Event/Open Record/Parade/ Variances/Street Closure Applications/Sign Permit (0) ③

## Step 4: Click on Reference Number for the address you want to look at:

|                                                  |                                       |                            | Show Active (1 of 2) | •              |
|--------------------------------------------------|---------------------------------------|----------------------------|----------------------|----------------|
| Reference Number ≟‡                              | Address 1                             | Туре≟‡                     | Status 🗐             | Date Created 1 |
| PRSF202305250                                    | 4605 NORTHFIELDS LN, NORMAN, OK 73072 | New Single Family Dwelling | Permit(s) Issued     | 11/15/2023     |
| Description: erect a new single family residence |                                       |                            |                      |                |
| Add A Permit Add A Revision                      | Add Fees to My Cart Schedule Inspect  | tion Share                 |                      |                |

Apply for a Permit

## Step 5. Scroll almost to the bottom and it will show you the inspections and if resulted, the results:

Inspections ⊗

| Inspection                     | Outcome                   | Requested | Scheduled | Date Inspected |
|--------------------------------|---------------------------|-----------|-----------|----------------|
| ENGINEERING, ENGINEERING FINAL | Pending                   | Schedule? |           |                |
| Inspector                      |                           |           |           |                |
| ENGINEERING, APPROACH          | Pending                   | Schedule? |           |                |
| Inspector                      | Inspector:                |           |           |                |
| BUILDING, TREE INSPECTION      | Pending                   | Schedule? |           |                |
| Inspector                      | Lonnie Gross Send Email   |           |           |                |
| PLUMBING, GAS SERVICE          | Pending                   | Schedule? |           |                |
| Inspector                      | Courtney Posey Send Email |           |           |                |
| BUILDING, WALL INSULATION      | Pending                   | Schedule? |           |                |
| Inspector                      | Lonnie Gross Send Email   |           |           |                |
| PLUMBING, FINAL                | Pending                   | Schedule? |           |                |

## Step Six. Find inspection you are looking for. Results would look like this:

| PLUMBING, TOP OUT | Disapproved with Penalty  | 2/15/202       | 4 2/15/2024                                                                                      | 02/15/2024 |
|-------------------|---------------------------|----------------|--------------------------------------------------------------------------------------------------|------------|
| Inspector:        | Courtney Posey Send Email |                |                                                                                                  |            |
|                   | Corr                      | ection 1:      | Miscellaneous Corrections                                                                        |            |
|                   |                           | <u>Status:</u> | Carried Forward                                                                                  |            |
| Corrections       | Date Status Cl            | nanged:        | 02/15/2024                                                                                       |            |
| correctors.       | Con                       | <u>nments:</u> | 1 - no pres. test on water system<br>2 - seal tub box<br>3 - missing nail plate at W/mach. drain |            |